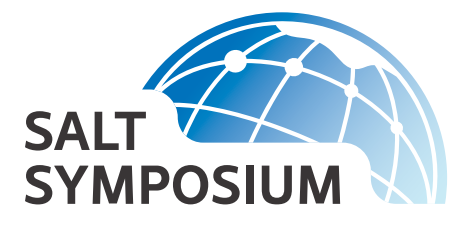

# **TECHNICAL ASSISTANCE**

## Bolton & Menk technical support: (763) 349-0113 or (763) 478 3606

## Things to know before you get started

• For the best experience, download and install the <u>Webex Desktop app</u> before the event day. If the link above does not work for you, copy and paste this URL into your browser: https://www.webex.com/downloads.html

**NOTE:** Web browsers are capable of accessing the event, but function differently than the desktop app.

• If you're in a group setting, you can participate in polls and Q/A using a mobile device. To join, look for QR codes displayed on-screen at the start of presentations and link shared in conference chat.

# How to log in to the Salt Symposium Web page

#### 🖉 You will need your email confirmation - it has your access code and link

#### The email will be **FROM:**

Doug at Bolton & Menk <<u>noreply@regfox.com</u>>

#### with the **SUBJECT:**

Salt Symposium 2023 Registration Confirmation

- The link is near the bottom of the email you received when you registered for the symposium
- In that email, click or tap 'Access Virtual Event'

| Salt Symposium 2023 Registration Confirmation                                                                                    | ☺ ←  | $\ll \rightarrow$ |  |  |  |
|----------------------------------------------------------------------------------------------------|------|-------------------|--|--|--|
| DA O Doug at Bolton & Menk <noreply@regfox.com><br/>To: O you@email.com</noreply@regfox.com>                                     |      |                   |  |  |  |
|                                                                                                    |      |                   |  |  |  |
| Salt Symposium 2023 Registration Confirmation                                                                                    |      |                   |  |  |  |
| You've Registered for Salt Symposium                                                                                             | ı!   |                   |  |  |  |
| sour chance durin                                                                                                    | a    |                   |  |  |  |
| Your Registration Details Are Be                                                                                                 | low. |                   |  |  |  |
| This receipt will also be sent to the email listed in the billing statement. If you require an invoice, email ar@bolton-menk.com |      |                   |  |  |  |
| Confirmation SLTSYMPSM2023IZ5003N                                                                                                |      |                   |  |  |  |
| Salt Symposium 2023 Digital Pass for [Your Name]                                                                                 |      |                   |  |  |  |
| Complete My Profile Access Virtual Event                                                                                         | )    |                   |  |  |  |
| Access Code                                                                                                    |      |                   |  |  |  |

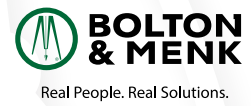

## Can't find your email confirmation? Try these solutions:

 Visit <u>https://bolton-menk.regfox.com/salt-symposium-2023</u> and select Resend Confirmation at the top of the page

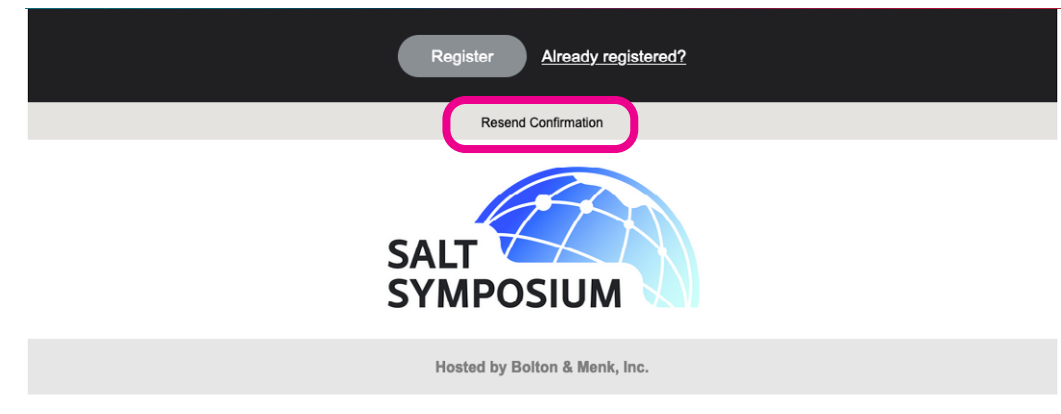

- Search your inbox for "Salt Symposium 2023 Registration Confirmation"
- If you are unable to locate your email confirmation, contact:

Léa Payette (763) 349-0113 lea.payette@bolton-menk.com Caralie Randolph (763) 478 3606 caralie.randolph@bolton-menk.com

#### 🖅 Then standby for an email notification

You may be prompted by the login page to click a link in a follow-up email. If you do not receive this promptly, check your email filters for a one-time use login link.

# Once you're logged in using your access code and personalized link, you'll come to an access web page that looks like this:

Click Schedule at the top of the page

| Salt Symposium 2023                                                                                                    |
|----------------------------------------------------------------------------------------------------|
| Thank you for signing in!<br>This event celebrates the optimization of salt use to improve community sustainability and protect vital freshwater systems and infrastructure.                                                                                                    |
| The Salt Symposium brings together leaders from diverse economic sectors to learn about the impacts of chloride and reduction methods. Professionals from<br>across the world will share their expertise on current research initiatives including water softening, wastewater, fertilizer, snow and ice management, and<br>more. |
| SALT                                                                                                    |
| To join our livestream - navigate to "Schedule", then click the "Livestream" button for the session you're attending. For agenda - navigate to the toolbar and<br>select "Schedule" or visit 2023 Sait Symposium - Bolton & Menk (bolton-menk.com)                                                                                |

On the Schedule page, click Join Other

| SALT Welcome         | Schedule                                  | Attendees                                                               |                              |           | Your Name 🗸 |
|----------------------|-------------------------------------------|-------------------------------------------------------------------------|------------------------------|-----------|-------------|
| Schedule             |                                           |                                                                         |                              |           |             |
| Upcoming My Schedule | e Past                                    |                                                                         |                              |           |             |
| 7:30am - 4:00pm cdt  | ELVE NOW Snow & Ice Management LIVESTREAM |                                                                         |                              |           |             |
|                      | Time                                      | Presentation                                                            | Presenter                    | SYMPOSIUM |             |
|                      | 7:30<br>CDT                               | Log in early to test your connection and visit our Sponsors and Vendors |                              |           |             |
|                      | 8:30<br>CDT                               | Welcome                                                                 | Connie Fortin; Bolton & Menk |           |             |
|                      |                                           |                                                                         |                              |           |             |
|                      |                                           |                                                                         |                              |           |             |
|                      | 3:30<br>CDT                               | Conclusions                                                             |                              |           |             |
|                      | CDT = C                                   | entral Daylight Time                                                    |                              |           |             |
|                      | Join O                                    | ther Vow Details >                                                      |                              |           |             |
|                      |                                           |                                                                         |                              |           |             |

• If you have the Webex app installed, clicking 'Join Other' should launch the app

- Enter your name and email address to join the event

• If you do not have the Webex app installed, you will be prompted to choose to either install the app or join in your web browser

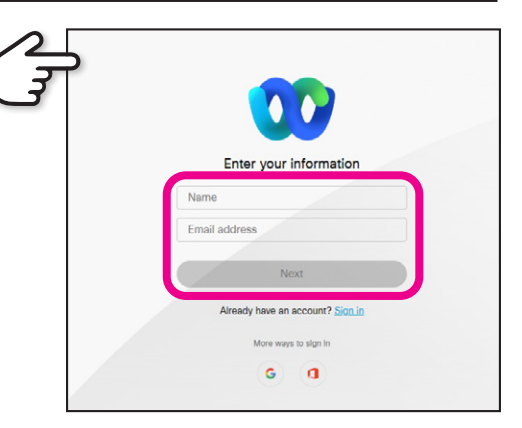

### **Other Tips**

- The first time you access the Salt Symposium event page, you will be prompted to request a one-time login link. Click the **Login** link in the email to access the web page
- Make sure you're using an up-to-date browser to join and log in.
- The login page does not support Internet Explorer

| ton & Menk, Inc Log           | Link                                                               | $\odot$ $\leftarrow$ « |
|-------------------------------|--------------------------------------------------------------------|------------------------|
| O Bolton & Me<br>To: ⊘ you@en | nk, Inc <noreply@webconnex.com><br/>ii.com</noreply@webconnex.com> |                        |
|                               |                                                                    |                        |
| You have requ continue:       | sted a one-time use login link. Follow the                         | e button below to      |
|                               |                                                                    | ר                      |
|                               | Login                                                              | J                      |
|                               |                                                                    |                        |
|                               |                                                                    |                        |

- You'll need an adequate Internet connection. You can test your Internet speed at
   <u>https://mediatest.ciscospark.com/#/main</u>
- We recommend using a laptop or desktop with a wired Internet connection (Ethernet)
- You can also access the event using the Webex App on a smartphone or tablet

3

• There will be a practice joining session on Monday, July 31<sup>st</sup> to help you get familiar with signing into WebEx. This can be accessed the same way as the actual Symposium, see above.

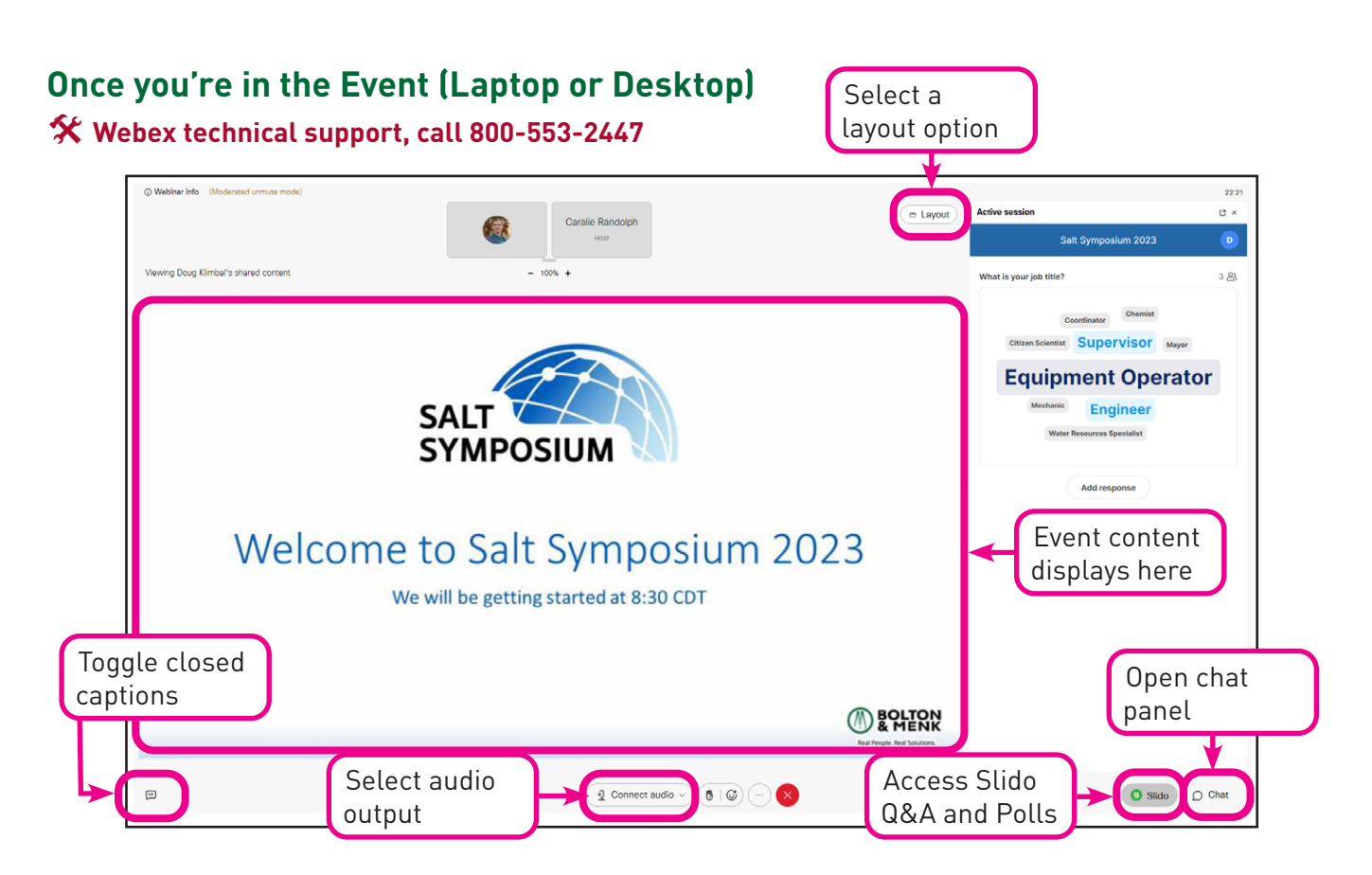

## Audio

All you'll need is speakers or headphones. Attendees will not need a webcam or microphone. If you'd like to modify the default audio configuration, follow these steps:

1.To configure audio options, select **Connect audio** 

Q Connect audio → in the bottom center of the window and select your desired audio device

- 2.If your device is not available or is not working, select **Audio settings** to troubleshoot
- 3. If the above steps do not work, you may call and listen through your phone:
  - August 1<sup>st</sup> call: +1-408-418-9388; Access code: **2059 021 7022**
  - August 2<sup>nd</sup> call: +1-408-418-9388; Access code: **2056 381 9755**

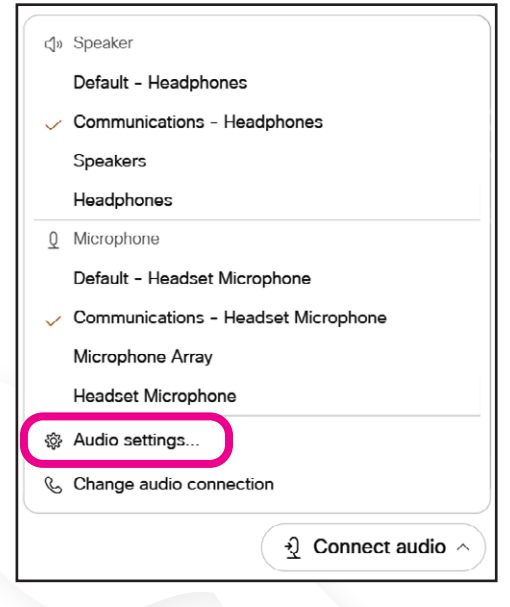

## Layout Options

Feel free to change the screen layout or your viewing options – you won't be affecting anyone else's viewing experience. Learn more about layouts here:

- <u>Video Layouts</u>
- Hide or Show Non-Video Participants (Highly Recommended)

If you have any difficulty during the event, chat "Host" or email Lea.Payette@bolton-menk.com

| 10:59           |                |   | I ? (   | <b>\$</b> |
|-----------------|----------------|---|---------|-----------|
| 06:59           | Layout         | ٢ | e<br>C≣ | Ω         |
| Slideshow Pract | ice 1/78       |   |         |           |
|                 | All Panelists~ |   |         |           |
|                 |                |   |         |           |

## Slido: Q&A and Polling

We will be using the Webex extension app Slido for Q&A and polling questions:

- When Q&A and polls open, you will see the Slido panel pop up on the right side of your screen
- You will be able to switch between the **Q&A** tab and **Polls** tab.
- If the Slido panel closes, you can reopen it by clicking the Slido button on the right bottom corner of your screen next to Chat icon

## **Technical Assistance for Smartphone Users**

For the best experience, we recommend using a laptop or desktop. This section will walk you through joining and attending the event using a smartphone.

#### 🛠 Webex technical support, call 800-553-2447

#### How to access the event

- First, login using the access code and virtual event link detailed on the first page
- Make sure that your device supports the Webex Meetings mobile app, published by Cisco
- After downloading the app, access the website via the link in your Salt Symposium confirmation email. Detailed login instructions can be found in the *How to log in to the Salt Symposium Web page* section on page 1 of this guide

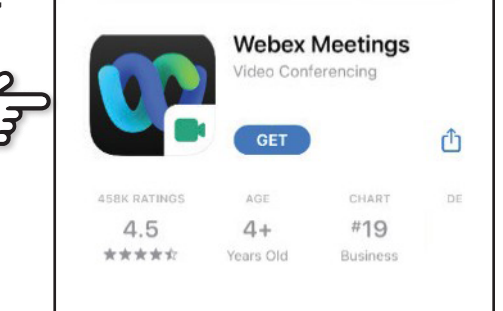

• Login to the event using the app

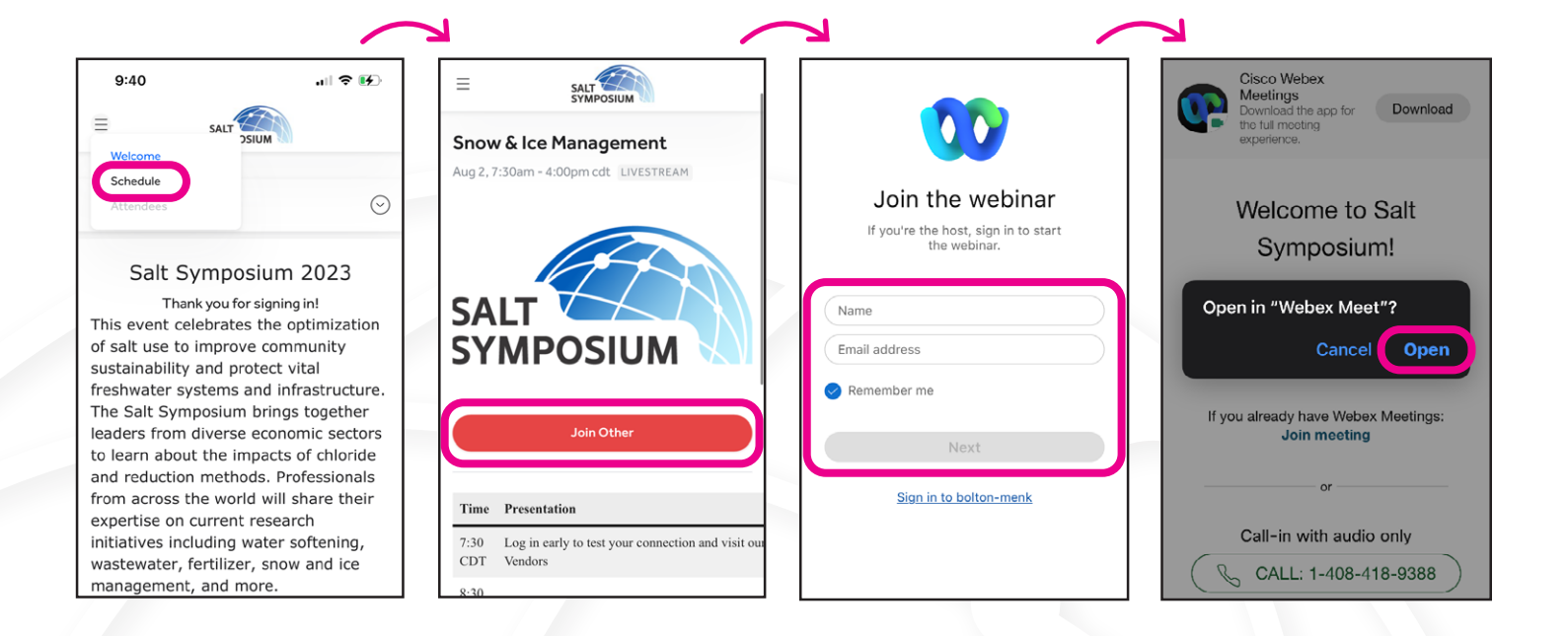

## **Using the Webex Events Interface**

- Presentations will be shown in full screen mode by default.
- Chats are accessed through the **Chat icon**  $\bigcirc$  in the top right corner.
- For technical questions chat Lea Payette or Caralie Randolph from Chat with a Panelist section
- Sponsor resources will be sent in **Chat** throughout the event.

| 06:30 Layout 💿 🔮 💭 🧲    | • Access Chat                                                                                  |                                                  |
|-------------------------|------------------------------------------------------------------------------------------------|--------------------------------------------------|
| Slideshow_Practice 1/78 | <ul> <li>Chat with Lea Payette or<br/>Caralie Randolph with<br/>technical questions</li> </ul> | Moderated unmute mode C≡                         |
| SALT                    | 06:59 Layout                                                                                   |                                                  |
| SYMPOSIUM               | All Panelists ~<br>Send to                                                                     | 6 6 6 6                                          |
| Construction            | Everyone                                                                                       | AUDIO AND VIDEO                                  |
|                         | ✓ All Panelists                                                                                | $\dot{\mathfrak{Y}}$ Change Audio Connection $>$ |
|                         | Chat with a Panelist 🔊                                                                         | <u>0</u> » Audio-Only Mode >                     |
| لالا                    |                                                                                                | ااًا∙ Webex Smart Audio On >                     |
| <b>20 (4) ()</b>        | Access audio settings                                                                          | OPTIONS                                          |

# Slido: Q&A and Polling on Mobile Device

- When a poll is open, you will be prompted to open **Slido**
- To ask a question during a presentation, tap the three dots at the bottom center of your screen and tap Slido under options.
- To navigate back to the presentation, tap the **back arrow** in the left corner of your screen

| :27 (Layout) ♥ ੴ Ω                           | 08:51 Layout 🖲 🖉 💭      | < Active session                                        | Active session                    |
|----------------------------------------------|-------------------------|---------------------------------------------------------|-----------------------------------|
| deshow_Practice 1/78                         | Slideshow_Practice 1/78 | Connie Fortin 8                                         | Salt Symposium 2023 온             |
|                                              |                         |                                                         | What industry do you work in? 이 용 |
|                                              |                         |                                                         | O Public Works                    |
|                                              | —                       | 음 Type your question                                    | O Water Utility                   |
| SAIT                                         | 🖡 🤞 🐐 🖣 😁 😁             | -0                                                      | C Landscaping                     |
| Caralie Randolph would like<br>to open Slido | Audio And Video         |                                                         | C Engineering                     |
| Would you like to open Slido                 | Q     Audio-Only Mode   |                                                         | Environmental                     |
| Later Yes                                    |                         | There are no questions asked yet.<br>Ask the first one! | Education & Outreach              |
|                                              | OPTIONS                 |                                                         | Agriculture                       |
|                                              | ○ Chat with Everyone >  |                                                         | Winter Maintenance                |
| د ک                                          | A&Q (1)                 |                                                         |                                   |
|                                              | Closed Captions         | -                                                       |                                   |
|                                              | S Slido                 |                                                         | voting as <u>Anonymous</u>        |
|                                              | SETTINGS                |                                                         |                                   |
|                                              |                         |                                                         |                                   |